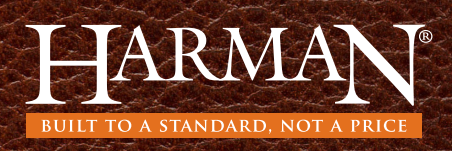

## タッチ コントロール 操作ガイド Quick Start for EASY Touch Control

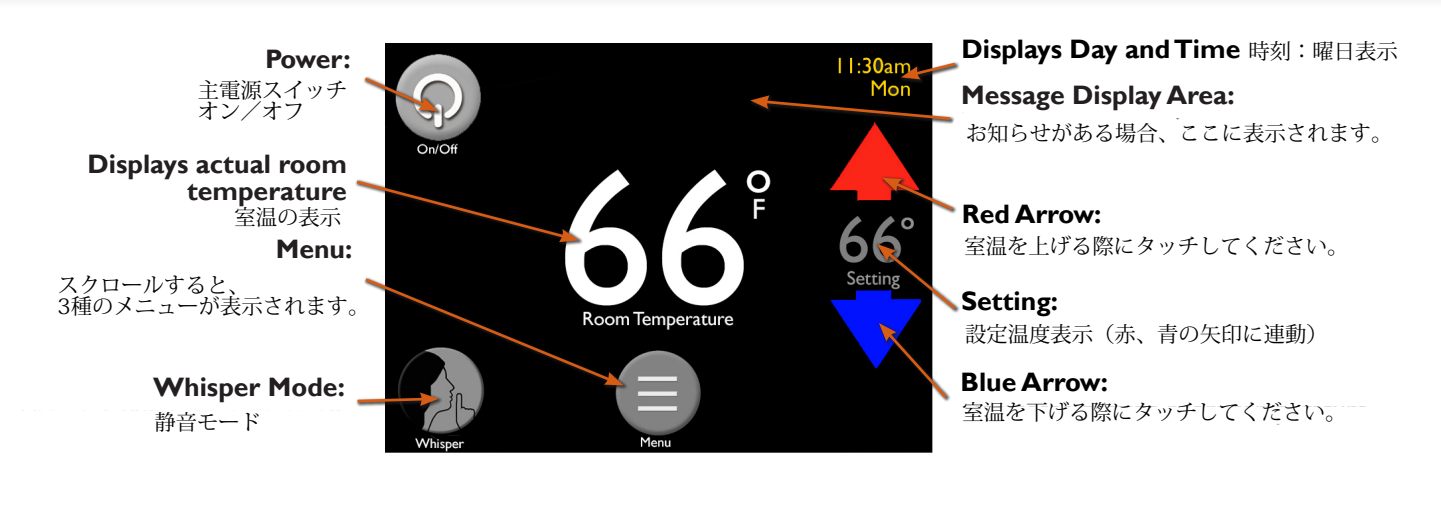

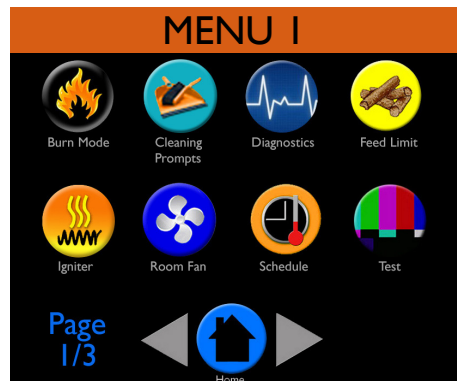

| MENU 2                 |                      |          |                     |
|------------------------|----------------------|----------|---------------------|
| Home Screen<br>Options | Screen<br>Brightness | Day/Time | Fuel<br>Calibration |
| Lock                   | Languages            | Linits   | Wireless<br>Sensor  |
| Page<br>2/3            |                      |          |                     |

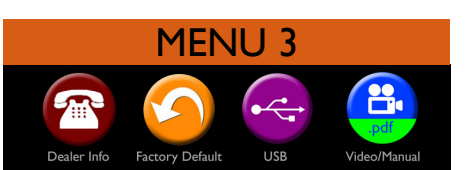

Page

- Burn Mode: 燃焼モード/室温設定燃焼や本体出力燃焼の設定が選択出来ます。
- Cleaning Prompts: クリーニング/現在のクリーニング率を表示し、リセットもできます。
  - Diagnostics: 燃焼診断/ストーブのパフォーマンスデータが6ページ表示されます。
- Feed Limit: 燃料供給調整/燃焼ポットに供給されるペレットの量を調整できます。
- Igniter: 点火装置/点火モードの選択により、設定温度超過後の燃焼状態の設定ができます。
- Room Fan: 送風ファン/送風量の自動化、または、お好みの風量設定が出来ます。
- Schedule: 週間予定表製作(タイマー設定)/設定した室温の変更時間を、予約設定が出来ます。
- Test: テスト/各モーターとイグナイター(点火装置)を、個別に稼働させることが出来ます。
- Home Screen Options: /ホーム画面オプション /ホーム画面に追加したいデータがあれば、ここから追加が出来ます。
- Screen Brightness: 画面の輝度/タッチ画面の明るさの調整が出来ます。
- Day/Time:日時設定/ホーム画面に表示される日時設定が出来ます。
- Fuel Calibration: <sup>消費燃料の設定</sup> /燃料不足を知らせる機能を利用するためにに、消費燃料を記憶させます。
- Lock: ロック/他の方が設定を変更しないように、設定をロックすることが出来ます。
- Languages: 言語設定/表示されるご希望の言語が選択できます。(日本語表記無し)
- **Units:**機器/華氏(°F)・摂氏(°C)、ポンド(lb)・キログラム(kg)表示方法を選択出来ます。
- Wireless Room Sensor: ワイヤレスルーム センサー /オプションのワイヤレス ルーム センサーの設定が出来ます。
- Dealer Information: 販売店情報/購入先販売店の連絡先
- Factory Defaults: 初期設定/初期設定に戻したいときに使用します。
- USB: USB / ソフトウェアをアップデートする際に使用するUSBメニュー
- Video/Manual: ビデオ・操作(英語版)
  - /QRコードをスキャンして操作方法とお手入れの仕方をビデオで視れます。

## ペレットストーブ操作ガイド Quick Start for EASY Touch Control, continued

本機は工場出荷時の設定で自動モードが選択されています。この設定はハーマンペレットストーブを操作するうえで最も便利な設定になっています。 工場出荷時の初期設定には以下が含まれますが、この限りではありません。 ・自動点火・室温設定モード・送風量自動設定(℉表記)(ストーブを点火させるためには、希望する設定温度を室温より高く設定してください。)

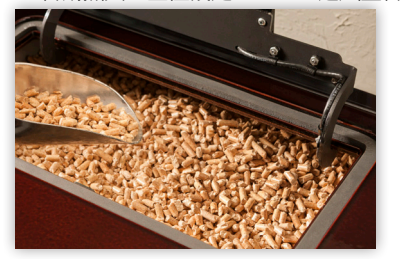

ホッパーにペレット燃料を補給します。

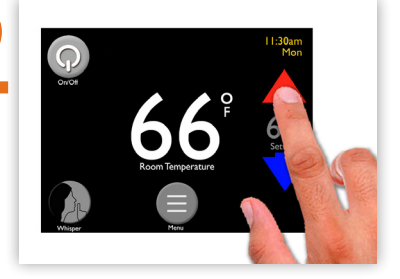

希望する室温を、 赤/青の矢印を使い調整してください。

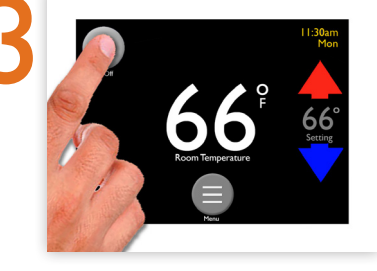

電源ボタンを押します。

## 予定表の設定 Set Schedule

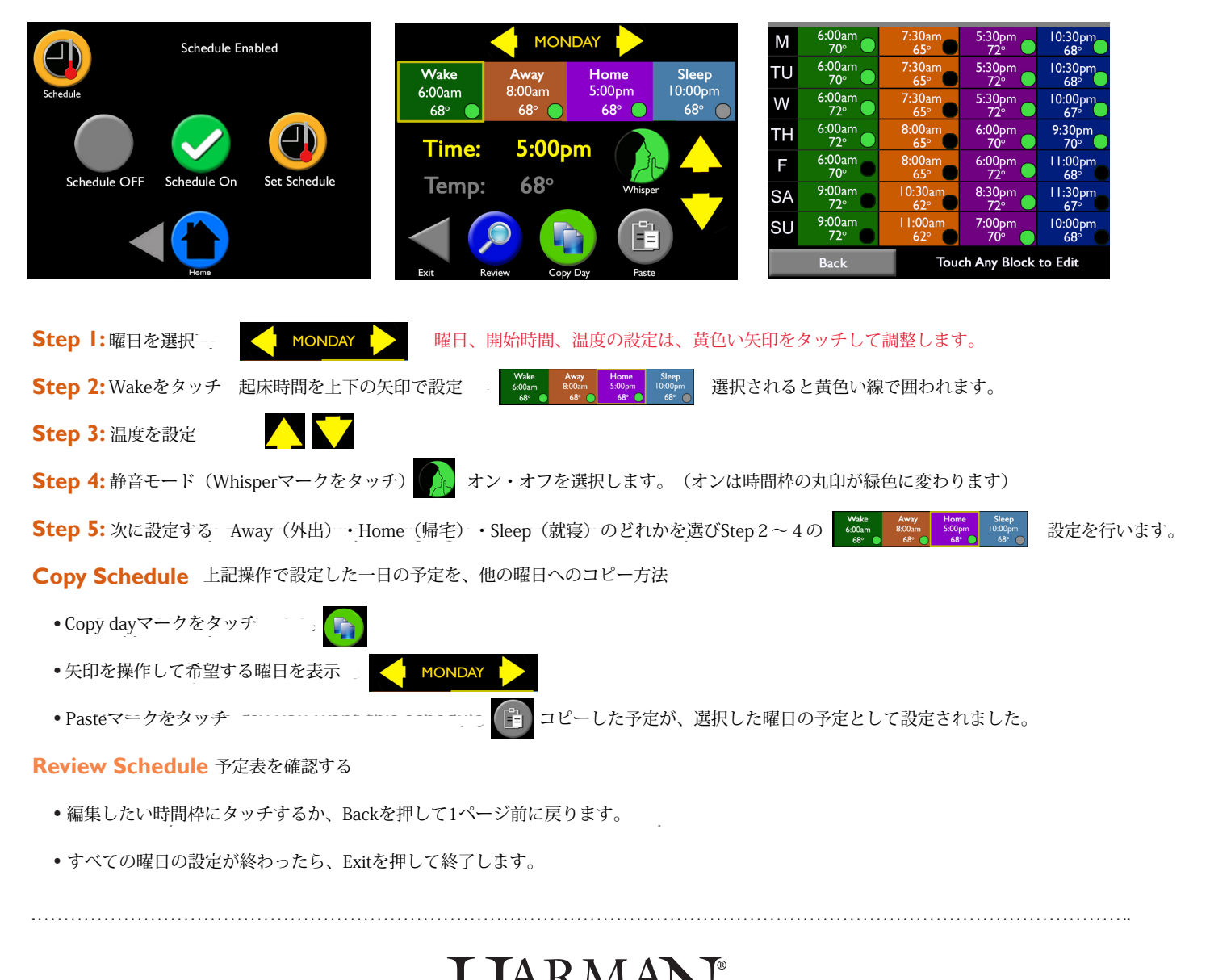